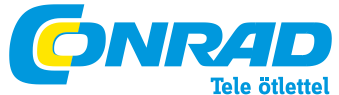

Conrad Szaküzlet 1067 Budapest, Teréz krt. 23. Tel: (061) 302-3588 Conrad Vevőszolgálat 1124 Budapest, Jagelló út 30. Tel: (061) 319-0250

TP-LINK WLAN hatótáv növelő, 300 MBit/s WA850RE Gyors telepítési útmutató Rend. sz.: 98 99 31

Megjegyzés: Ebben a modellben a példaként kezelt modell a TL-WA850RE.

A telepítéshez további információk a csomagoláson találhatók.

## 1. módszer »» Telepítés WPS-en keresztül

Nyomja meg a WPS- ill. QSS gombot a WLAN routeren.

Nyomja meg a "RANGE EXTENDER" gombot addig, amíg a "RANGE EXTENDER" LED világítani nem kezd Kb. 2 perc elteltével a LED-nek folyamatosan kell világítania. A TL-WA850RE ekkor sikeresen csatlakozott a routerhez.

Sikeres kapcsolódás után a TL-WA850RE elhelyezhető azon a helyen, ahol a működését tervezte. Megjegyzés: Ha kikapcsolja a TL-WA850RE-t áthelyezés céljából, ismételt bekapcsolás után automatikusan újra kísérletet tesz a kapcsolódásra.

## 2. módszer »» Telepítés webes felületen keresztül

Mielőtt bejelentkezik, győződjön meg arról, hogy a számítógépe csatlakozik a TL-WA850RE-hez, mindegy, hog vezetékesen vagy vezeték nélkül.

Megjegyzés: Szükség esetén vezeték nélküli hálózatot hozhat létre a WLAN-ra alkalmas mobiltelefonjával vagy tablet számítógépével és ezen keresztül konfigurálhatja a TL-WA850RE-t.

A következő példában egy Windows 7 alatt történő vezeték nélküli hálózat létrehozást mutatunk be.

1) Kattintson a szimbólumra a rendszer területen.

 Xattintson a szimbólumra és válassza ki a TL-WA850RE SSIDjét (standard:TP-LINK Extender XXXXX). Kattintson a csatlakozásra.

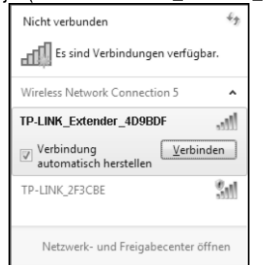

3) Ha megjelik a WLAN csatlakozás, folytathatja a következő lépéssel.

Nyissa meg web böngészőjét és nyissa meg a következő címet: http://tplinkextender.net. Jelentkezzen be az admin felhasználónévvel és jelszóval.

| Edit View Eavorités Tools Help                                                                                                    |                                                                                                    |
|----------------------------------------------------------------------------------------------------|----------------------------------------------------------------------------------------------------|
| Vindows-Sicherheit                                                                                                    |                                                                                                    |
| Der Server "tplinkextender.net" an "TP-UB<br>WA850RE" erfordert einen Besutzernamen<br>Wannung: Dieser Server fordert das Senden 1<br>Kennwort auf unsichere Art an (Basisauthen<br>Verbindung). | 4K Wireless Range Extender<br>und ein Kennwort.<br>von Benutzemarnen und<br>täfizierung ohne eine sichere |
| admin                                                                                                    |                                                                                                    |

Sikeres bejelentkezés után elindul a Quick Setup Start (gyors telepítés). Kattintson a Next-re (tovább).

| Quick Setup Start                                                                                                    |                                                                      |                                                  |  |
|----------------------------------------------------------------------------------------------------|----------------------------------------------------------------------|--------------------------------------------------|--|
|                                                                                                    |                                                                      |                                                  |  |
| Root Wireless Network Name (SSID):                                                                                              |                                                                      |                                                  |  |
| Connection Status:                                                                                                    | Disconnected                                                         |                                                  |  |
| You haven't connected to a network yet.<br>Click "Next" to run through the quick sets<br>And we strongly recommend to run throu | ip or "Exil" to manually configu<br>igh the quick setup if you login | re the connection.<br>The device the first time. |  |
|                                                                                                    | Ext                                                                  | Next                                             |  |

Válassza ki a kívánt működési módot és a régió mezőben állítsa be a helyes értéket (Németország: Germany, Svájc: Switzerland, Ausztria: Austria). Kattintson a Next-re (tovább).

| Quick Setup Start | Choose Region                      | Wireless Settings                     |                                    |
|-------------------|------------------------------------|---------------------------------------|------------------------------------|
| Operation Mode:   | Range Extender                     |                                       |                                    |
| Region:           | United Kingdom                     |                                       |                                    |
|                   | Please select your own region in t | he drop-down list to prevent from the | illegal usage beyond the local lav |
|                   |                                    |                                       |                                    |
|                   |                                    |                                       |                                    |
|                   | Back                               | Next                                  |                                    |
|                   |                                    |                                       |                                    |

Várjon egy kicsit. A TL-WA850RE WLAN-t keres.

|                          |                          | Wireless Settings        |                       |
|--------------------------|--------------------------|--------------------------|-----------------------|
|                          |                          |                          |                       |
| The device is detecting  | the wireless networks in | your neighborhood. Pleas | e wait a few seconds. |
| Detecting the existing w | vireless networks        |                          |                       |
| 68%                      |                          |                          |                       |
|                          |                          |                          |                       |

Pipálja ki a saját WLAN neve melletti mezőt (ebben a példában ez TP-LINK Network) és kattintson a Next-re (tovább).

|                                            |                      |        | W      | ireless Settings  |         |          |
|--------------------------------------------|----------------------|--------|--------|-------------------|---------|----------|
|                                            |                      |        |        |                   |         |          |
| Available Win                              | eless Networks: 7    |        |        |                   |         |          |
| Choose                                     | 5                    | HD     | Signal | MAC               | Channel | Security |
| 1                                          | TP-LINK_Network      |        | all    | 00-1D-0F-07-06-5A | 1       | WPA-PSK  |
|                                            | TP-LINK_137B00       |        | all    | 00-0A-EB-13-7B-00 | 11      | None     |
|                                            | TP-LINK_POCKET_3040_ | 137800 | att    | 00-0A-EB-13-7B-00 | 6       | WPA-PSK  |
|                                            | TP-LINK_217755       |        | all    | 22-21-22-21-77-55 | 11      | None     |
|                                            | AC910                |        | att    | 78-52-62-02-DD-A1 | 8       | WPA-PSK  |
|                                            | TP-LINK_4234CC       |        | .ull   | F8-D1-11-42-34-CC | 1       | WPA-PSK  |
|                                            | Test11               |        | •n1]   | 74-EA-JA-EB-7F-B5 | 4       | None     |
|                                            |                      |        |        |                   |         |          |
| Set SSID and MAC Manually Back Rescan Next |                      |        |        |                   |         |          |

Megjegyzés: Ha nem talált WLAN-t, kattintson a Rescan-re (újra keresés) egy új kereséshez vagy aktiválja a "Set SSID and MAC Manually"-t (SSID és MAC manuális beállítása), hogy a router adatait manuálisan bevihesse.

A Wireless Password mezőbe adja meg a WLAN jelszavát. Kattintson a Next-re (tovább).

|                                                                                  |                                                                                             | Wireless Settings | Review Settings |  |
|----------------------------------------------------------------------------------|---------------------------------------------------------------------------------------------|-------------------|-----------------|--|
|                                                                                  |                                                                                             |                   |                 |  |
| Extended SSID:                                                                   | TP-LINK_Network                                                                             |                   |                 |  |
| MAC of Root Device:                                                              | 94-0C-6D-2F-3C-BE                                                                           |                   |                 |  |
| Wreless Security:                                                                | Most Secure(WPA-PSK/WPA2-PS ~                                                               |                   |                 |  |
| Wireless Password:                                                               | 1234567890                                                                                  |                   |                 |  |
|                                                                                  | (The length of password should be between<br>8 and 63 characters which are case-sensitive.) |                   |                 |  |
| Note: please ensure that your wireless password is the same as your root device. |                                                                                             |                   |                 |  |
|                                                                                  | Back                                                                                        | Next              |                 |  |

## Vizsgálja meg a WLAN-ja beállításait. Megjegyzés:

 Ajánlott a beállításokat az Export Settings menü segítségével egy szöveges fájlba elmenteni.

 Újraindítás után néhány percig eltarthat, amíg a hatótáv növelő a WLAN-ra csatlakozik.